### Step Into $O\Delta K$

A Guide to Creating a Profile and Applying for Membership in Omicron Delta Kappa, The National Leadership Honors Society Fall 2024

### **MyODK** STEP 1: Start Your MyODK Profile

| (f) in 💿 🕒 ( | Þ                                 |                                                                              | CONTACT US SIGN IN CART |
|--------------|-----------------------------------|------------------------------------------------------------------------------|-------------------------|
|              | MYODK HOME ABOUT MEMBERS PROGRAMS | CIRCLES SHOP DONATE PRIVACY TERMS                                            |                         |
| My(          | DDK                               | Welcome to MyODK.<br>Sign in to access your account or to complete your appl | ication.                |

This is the first step in a lifetime journey with Omicron Delta Kappa. You are not just entering information for an application; you are creating the first profile for your MyODK, which, if selected, will be your connection to ODK members and benefits for the rest of your life. There are many steps, but once you have started, you can always return and complete it later.

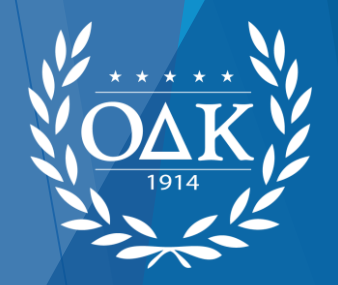

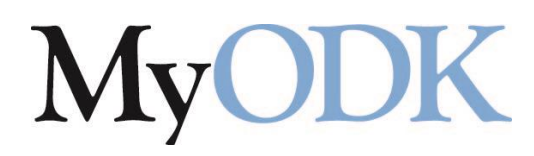

### STEP 2: REGISTER YOUR ACCOUNT

Sign in below if you have a website account.

Username:

username

enter your username.

Password: 👁

password

enter your password.

SIGN IN

Can't access your account?

Not Registered?

Don't have an account for Omicron Delta Kappa website? Create one in just a few simple steps. Register Now!

To Begin Your Profile, Select Register Now!

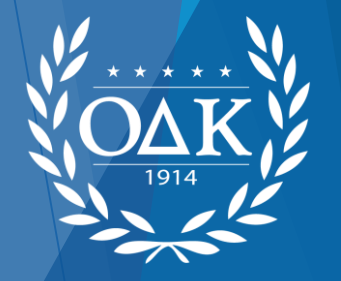

### **MyODK** Step 3: Enter your email

Need to register your account on the website? Enter your email address below and the system will check to see if your account already exists. If it does not, you'll be able to create a new account. If an account already exists, you'll receive an email with a confirmation link to make sure the email address really belongs to you.

Alternatively, if you know your contact ID, you may use Quick Activation by clicking the link below.

CANCEL

| Enter Your Email Address: |              |
|---------------------------|--------------|
| enter your email address  | Please enter |
| an email address.         |              |
|                           |              |

REGISTER ACCOUNT Quick Activation by Contact ID

Follow the directions in the email you receive to verify your email and create your user name and password.

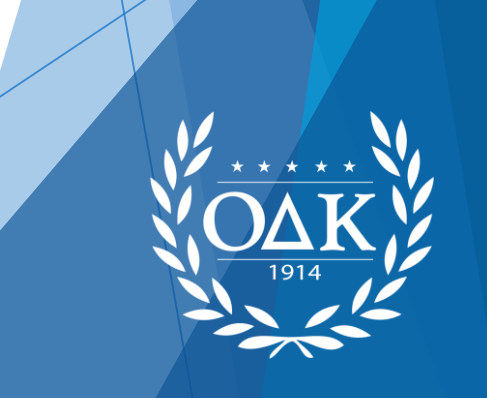

#### MyODK Step 4: Sign In To MyODK in 🕜 🕞 - M **()** CONTACT US CART SIGN IN MYODK HOME ABOUT MEMBERS PROGRAMS CIRCLES SHOP DONATE PRIVACY TERMS MyODK Welcome to MyODK. Sign in to access your account or to complete your application.

Once you have set your username and password, return to MyODK when you are ready to begin your application.

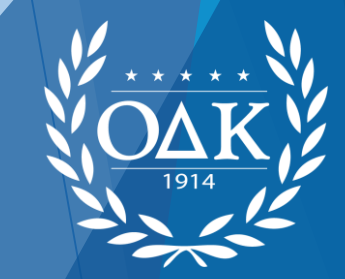

# MyODK Step 5: OPEN MANAGE MY ACCOUNT

| (f) in 💿 🕨 ( | <b>₩</b> } |       |         |          |         |      |        |         | CONTACT US | MY ACCO | JNT | CART |
|--------------|------------|-------|---------|----------|---------|------|--------|---------|------------|---------|-----|------|
|              | MYODK HOME | ABOUT | MEMBERS | PROGRAMS | CIRCLES | SHOP | DONATE | PRIVACY | TERMS      |         |     |      |

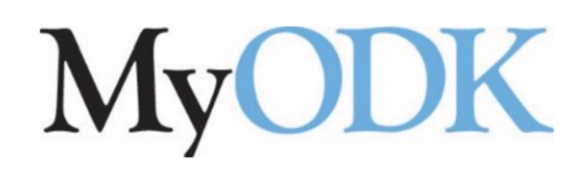

#### Upcoming Events

2024 National Leadership Conference 11/13/2024 Registration

#### Member Benefits

To access special member benefits, click on the link below and use the password provided.

#### O∆K Online Communities

You have opted in to Online Communities. Login to Discord.

This is the MyODK homepage. To access your profile and Account Actions, select My Account, then Manage My Account

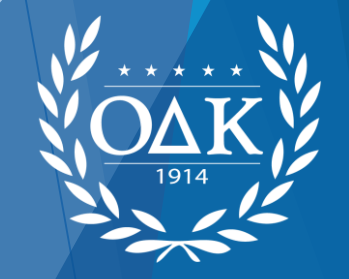

### MyODK Step 6: OPEN APPLICANT DASHBOARD

#### Applicant Dashboard

Welcome to the OΔK National Lifetime Membership Application portal on MyODK. The status of your application or membership is below

Please note: Not all features are active yet. We are rolling out features as officers and members become familiar with the system.

For assistance, contact <u>myodk@odk.org</u> at any time or or call (540) 458-5336 during regular business hours (M-F 8:30 a.m. - 5:30 p.m. Eastern).

You have not started an application for membership in Omicron Delta Kappa. If you seek membership, please continue to the application.

**START APPLICATION** 

SELECT START APPLICATION

#### Account Actions

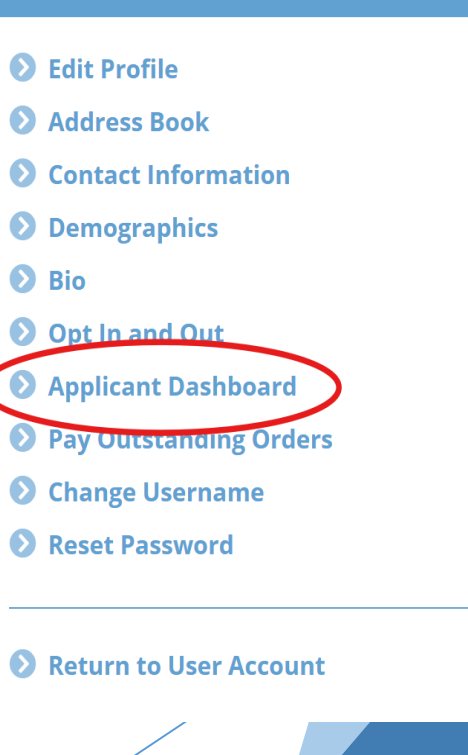

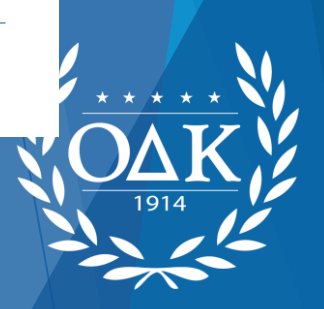

### **MyODK** STEP 7: SELECT YOUR CIRCLE (CHAPTER)

Intro & Circle Selection

#### The Omicron Delta Kappa National Lifetime Membership Application

In order to be considered for membership, please fill out the applciation form provided and submit it. You will also need to pay the National Initiation Fee along with any local fees, and participate in an initiation ceremony to become a member of Omicron Delta Kappa..

The information on the application has been selected by the Circle to which you are applying. You should consider all items after the Personal Information section as required since the Circle has included those questions in its application. Failure to submit any information requested by the Circle in the subsequent sections may lead to the denial of the application. Please check with your Circle leadership if you have any questions about what is required

Fields with a red asterisk \* are required fields. We recommend the latest versions of the Chrome, Firefox, Edge, or Safari browsers.

This membership application form is only one component of the membership selection process. There is no fee to APPLY for membership. If ACCEPTED into Omicron Delta Kappa, you will receive a notification with details about paying your National Initiation Fee. The National Initiation Fee is \$94.00. Individual circles may charge an additional amount or local dues.

This application may only be completed by the applicant. Any submission of an application on another's behalf, except for special recognition requests, will be considered grounds for rejecting the application without review.

#### **Choose your Circle**

-- Select a Circle --

———— SELECT THE CIRCLE TO WHICH YOU HAVE BEEN INVITED

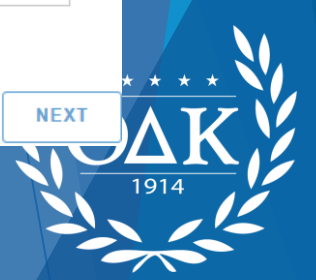

### STEP 8: REVIEW NAME

Verify your full name as it should appear on your certificate:

OΔK requires both a school email and a non-school/permanent email to be able to contact members.

| Ms                        |  |
|---------------------------|--|
| First Name:*              |  |
|                           |  |
| Natilitati                |  |
| Middle Name:              |  |
|                           |  |
|                           |  |
| Last Name:*               |  |
| Muhammad                  |  |
|                           |  |
| Suffix:                   |  |
|                           |  |
|                           |  |
| Nickname:                 |  |
|                           |  |
|                           |  |
|                           |  |
|                           |  |
| Company/Institution Name: |  |
|                           |  |
|                           |  |
| Department:               |  |
|                           |  |
|                           |  |
| Maiden Name:              |  |
|                           |  |

Review your name and enter other information.

Note: Some fields are required.

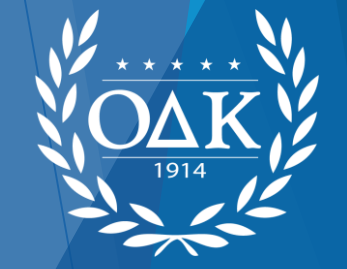

Q

# STEP 9: REVIEW MAILING AND COMMUNICATION FIELDS

| Pern                | nanent           | Hom             | e Addr | ess |  |
|---------------------|------------------|-----------------|--------|-----|--|
| Carmital<br>105 Oal | n Muha<br>c Town | mmad<br>e Drivi |        |     |  |
| Greenvi             | lle              |                 |        |     |  |
|                     |                  |                 |        |     |  |
|                     |                  |                 |        |     |  |

Address must be complete with St and Zip code

| ADD NEW COMMUNICATION |    |  |
|-----------------------|----|--|
| Primary Email         | 5  |  |
|                       |    |  |
| Edit Delete           | ۶Q |  |

| A<br>C | pplicants must have two emails to submit.<br>One must be marked Email-Student |
|--------|-------------------------------------------------------------------------------|
| Pu     | rpose: *                                                                      |
| E      | mail - School                                                                 |

SAVE COMMUNICATION

| nail Address:   |  |  |  |
|-----------------|--|--|--|
|                 |  |  |  |
| Key Email:      |  |  |  |
| Directory:      |  |  |  |
| ( to Broadcast: |  |  |  |
|                 |  |  |  |

٠

PREVIOUS

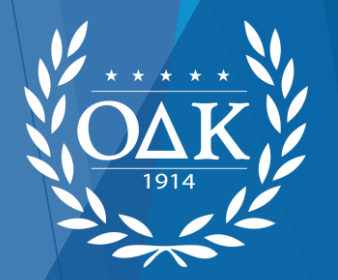

### STEP 10: COMPLETE INITIATION DATA

| Initiation Data                                                                                                    |                                                |
|----------------------------------------------------------------------------------------------------|------------------------------------------------|
| Select an Initiation Class. *                                                                                                    |                                                |
| Select a Init Class                                                                                                    | •                                              |
| Please select which of the ODK Pillars in which you are active. *                                                                                                    |                                                |
| □ Academics and Research                                                                                                    |                                                |
| □ Athletics                                                                                                    |                                                |
| Communications                                                                                                    |                                                |
| Creative and Performing Arts                                                                                                    |                                                |
| Service to Campus and Community                                                                                                    |                                                |
| How did you learn about Omicron Delta Kappa National Leadership Honor Society? Select all that apply. *                                                                       |                                                |
| Campus advertisement (e.g., campus newspaper, poster/flyer, electronic display)                                                                                               |                                                |
| □ I received a general invitation to join from my circle                                                                                                    |                                                |
| □ A faculty/staff member recommended ODK                                                                                                    |                                                |
| □ A member of my family is in ODK                                                                                                    |                                                |
| □ I know friends/other students who are in ODK                                                                                                    |                                                |
| □ I learned about ODK through my Merit Page connections                                                                                                    |                                                |
| □ I received an invitation from the ODK National Headquarters                                                                                                    |                                                |
| □ Online search (e.g., Google, Bing, Yahoo)                                                                                                    |                                                |
| □ Social media (e.g., Facebook, Instagram, Twitter)                                                                                                    |                                                |
| □ A student member of ODK recommended me                                                                                                    |                                                |
| □ Other                                                                                                    |                                                |
| Are you an OΔK Legacy? A legacy is a member of your family inducted into OΔK at any circle, in any year, even if that circle no longer operates. It is important connections. | for our organization to note family membership |
| Do you have a relative that is a member of ODK? *                                                                                                    |                                                |
| O No                                                                                                    |                                                |
| ○ Yes                                                                                                    |                                                |

Circle application for East Carolina University - Initiation Data

NEXT

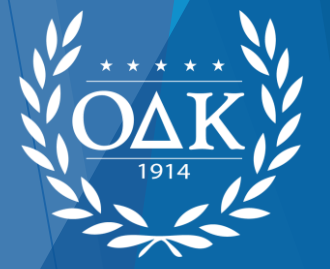

PREVIOUS

### STEP 11: COMPLETE DEMOGRAPHICS

| mm / dd / уууу                                                                                                    |          |
|----------------------------------------------------------------------------------------------------|----------|
| Full dates are required to submit the form. Formats that differ from mm/dd/yyyy are stored with a 01 (e.g. 01/01/yyyy). |          |
| What is your gender identity? (optional)                                                                                |          |
|                                                                                                    | Ψ        |
| What is your sexual orientation? (optional)                                                                             |          |
|                                                                                                    | ~        |
| What is your racial identity? (optional)                                                                                |          |
|                                                                                                    | ~        |
| Do you consider yourself biracial or multiracial? (optional)                                                            |          |
|                                                                                                    | <b>~</b> |
| Are you of Hispanic, Latino, or Spanish origin? (optional)                                                              |          |
|                                                                                                    | •        |

#### Academic/Professional Data

Current Students: List the institution in which you are enrolled as 1st Academic Institution. List any other institution from which you have degrees in 2nd, 3rd or 4th Institution

Faculty/Staff, Alumni and Honorary Candidates: List your institutions in order of degrees received (e.g. B.S., M.A, Ph.D)

#### **1st Academic Institution**

Birth Date

| ○ Add                    | O Not Applicable |
|--------------------------|------------------|
| 2nd Academic Institution |                  |
| ○ Add                    | ○ Not applicable |
| 3rd Academic Institution |                  |
| ○ Add                    | ○ Not applicable |
| 4th Academic Institution |                  |
| O Add                    | ○ Not applicable |
|                          |                  |

#### Employment

If you are employed full-time and are, or will be, applying for membership, you will also be required to provide your current Employer Address and business email located in the Contact Info section of the application.

Are you employed full-time? \*

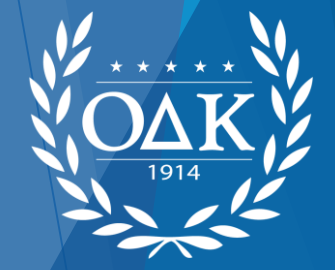

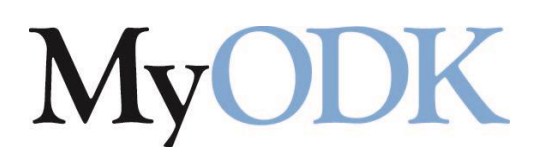

### Step 12: COMPLETE INITIATE QUESTIONS

#### **Initiate Questions**

Custom Questions The items below have been specifically selected by the circle to which you are applying. Please consider your answer to each item carefully and answer within the required character or word limit.

Provide your student ID. ^ \*

| What is your anticipated graduation month/year (MM/YYYY)? ^ *                                 | NOTE: Each circle selects      |
|-----------------------------------------------------------------------------------------------|--------------------------------|
| mm/dd/yyyy 🖻                                                                                  | these questions. The number    |
| In which college or school are you enrolled (e.g. Arts and Sciences, Business)? ^ *           | varies depending on the        |
|                                                                                               | circle. ALL initiate questions |
| What year and semester did you first enroll as a student our institution? (Ex: Fall 2021) ^ * | listed are required.           |
|                                                                                               |                                |

Please list your Activities and Leadership Positions for the Academics and Research Pillar \*

Please list your Activities and Leadership Positions for the Athletics Pillar \*

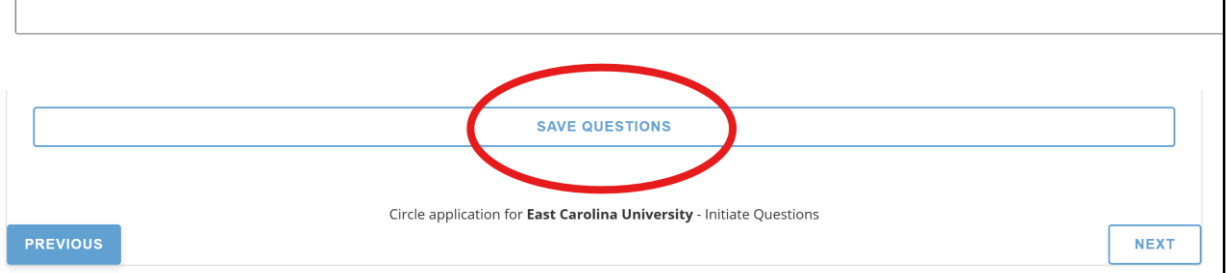

SAVE: You can save your answers at any point. After you have saved, you may exit the application and return later. NOTE: Your application cannot be considered until you have fully submitted it.

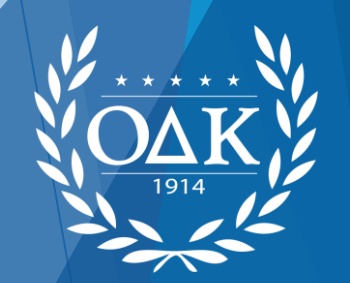

### STEP 13: ACKNOWLEDGMENT AND SUBMIT

#### Terms and Submit

#### **Terms and Conditions**

I am applying for membership in Omicron Delta Kappa through the circle (chapter) at the institution identified in this application. By submitting this application, I agree to the following terms and conditions.

#### Academic Records

I authorize the advisors, officers, and members of the specific circle to review and discuss my academic record including my current grades and academic standing, co-curricular and leadership activities, and class standing (sophomore, junior, senior, graduate student, faculty/staff, alumni, or honorary) submitted herein for consideration. I understand that Omicron Delta Kappa requires this authorization because I seek membership in the national organization. I further understand and authorize the advisors of this circle to request proof of my grades and class standing as permitted by the institutional policies where the circle is chartered at the time of this application.

#### Public Recognition of Membership

I grant to Omicron Delta Kappa, its representatives, and employees the right to publicize information about my initiation and activity in Omicron Delta Kappa as outlined in the **Privacy Policy**.

#### **ΟΔK** Communications

I agree to receive communications from Omicron Delta Kappa and its duly authorized personnel. These communications will include, but are not limited to, electronic and printed materials. Please refer to our **Privacy Policy** for details.

#### Acknowledgement

I agree that the information provided in this application is true and accurate to the best of my knowledge at the time of its submission. I understand that a knowingly providing false information may disqualify me from membership in Omicron Delta Kappa. Contact odknhdq@odk.org if you have questions about these terms and conditions.

Check this box when you are ready to submit your application.

WARNING: When you select SUBMIT, you are not done. There are two (2) more steps!

SUBMIT

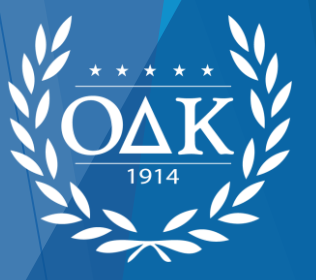

## **MyODK** STEP 14: VERIFY YOUR APPLICATION

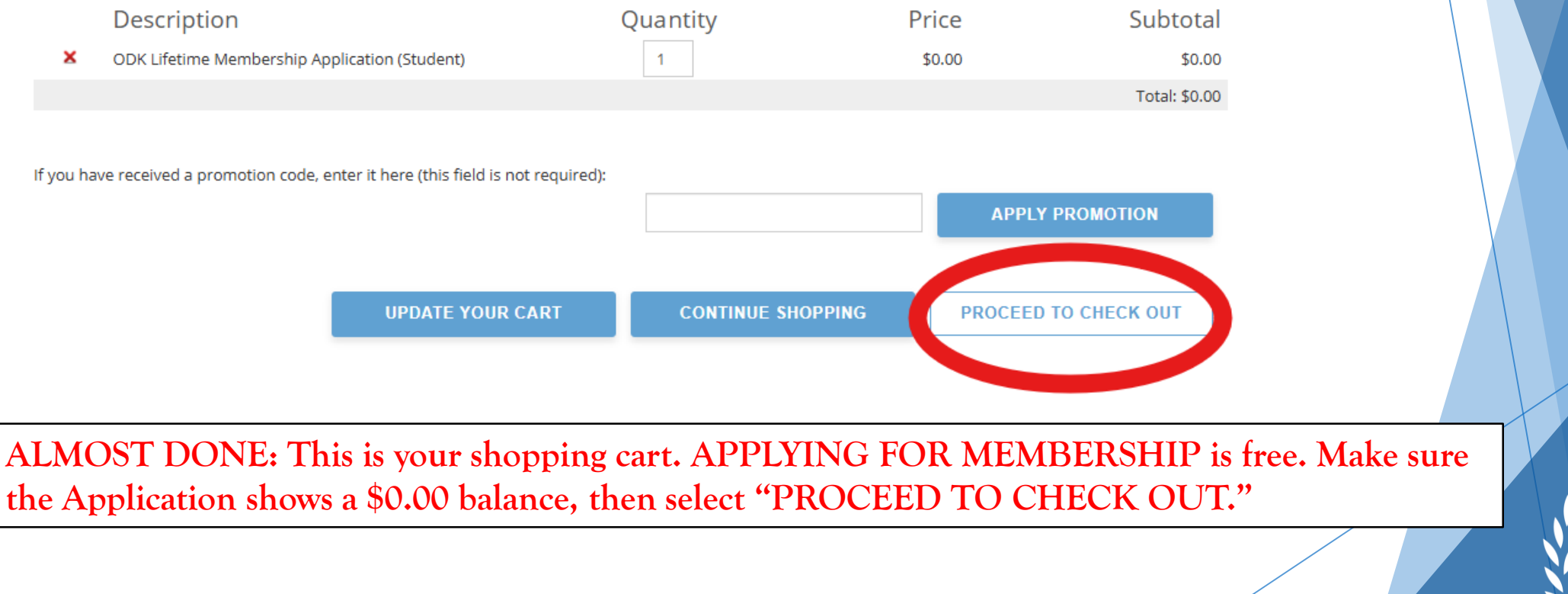

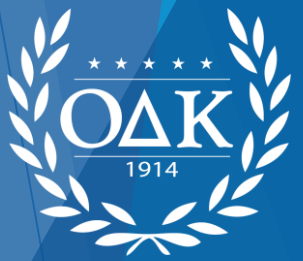

### **MyODK** STEP 15: SUBMIT TO CHECK OUT

| lf no payment is due, you must cl | ick the submit button to complete the transaction. | You will receive a confirmation email once complete |
|-----------------------------------|----------------------------------------------------|-----------------------------------------------------|
| EDIT MY SHOPPING CART             |                                                    |                                                     |

| Payment | Amount: | \$0.00 |
|---------|---------|--------|
|---------|---------|--------|

SUBMI

| Invoice Billing Address:              |                  |  |
|---------------------------------------|------------------|--|
| Select Address:                       |                  |  |
| Attention:                            |                  |  |
| Billing Address (chang<br>First Name: | e if incorrect): |  |
| Last Name:                            |                  |  |
| Position Title:                       |                  |  |
| Company/Institution:                  |                  |  |
| Department:                           |                  |  |
| Address:                              |                  |  |
| Address 2:                            |                  |  |
| Country:                              | United States    |  |
| ZipCode:                              |                  |  |
| City:                                 | Greenville       |  |
| State:                                | North Carolina 🔻 |  |
| Email:                                |                  |  |

LAST STEP: Make sure your billing address and email are correct. If they are not, you need to return to your profile and correct them.

Once everything is correct, select SUBMIT. Your Membership Profile Status will be updated to SUBMITTED.

You are one step closer to membership in Omicron Delta Kappa.

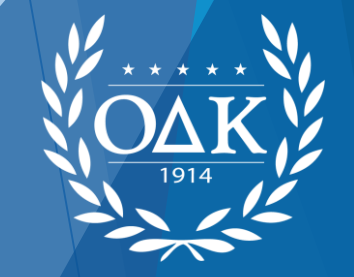

by on only once. After you submit payment, please also check your email account for confirmation.

### MyODK NEXT STEPS

#### ► FOLLOW THE STEPS BY CHECKING YOUR PROFILE

- Check the Status line in the Membership Info Section of your profile
- ► The Status messages you can see are below.
- ▶ The Circle will update you about payment of fees and initiation ceremony

| Status    | Dashboard<br>Message             | Confirmation Message                                                                                                    |  |
|-----------|----------------------------------|----------------------------------------------------------------------------------------------------|--|
| STARTED   | (Application pending submission) | You have started the membership application.                                                                                                    |  |
| SUBMITTED | (Application pending acceptance) | Your application has already been submitted.                                                                                                    |  |
| ACCEPTED  | (Application pending approval)   | Your application is pending payment. Please select PAY YOUR MEMBERSHIP FEES at link below.                                                                                                    |  |
| APPROVED  | (Application accepted and paid)  | Your application has been accepted and paid.                                                                                                    |  |
| REJECTED  | (Rejected)                       | And the second second s |  |

#### Membership Info

Circle: University of Houston Type: Lifetime Member Initiation Member Type: Student Initiate Current Class: Senior Initiation Date: 10/8/2024 S<mark>tatus: SUBMITTED (Application pending acceptance)</mark>

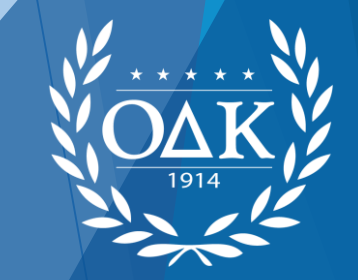

### Contact Information

- MyODK Team, Omicron Delta Kappa National Headquarters
  - ▶ <u>myodk@odk.org</u>
  - ▶ (540) 458-5336
- Find a Circle
  - https://odk.org/circle-directory/

Copyright © 2024. All Rights Reserved. O $\Delta$ K, a registered 501(c)3 nonprofit, is a member of the Honor Society Caucus.

Johnson Center for Leadership OΔK National Headquarters 224 McLaughlin Street Lexington, Virginia 24450-2002 1-(540) 458-5336 odknhdq@odk.org

Privacy and Website Policy Diversity, Equal Opportunity, and Hazing Statements

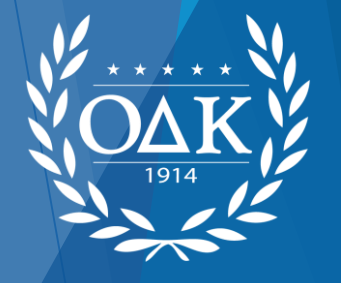